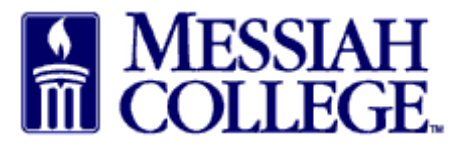

- Login to MC One\$ource, <u>https://messiah.unimarket.com</u> or click on the blue link in the declined email and skip the next step.
- Click **Orders** on the gray menu bar and then click **View Requisitions**.

| Marketplace              | Orders Invoices         |                                                                                                    |                          |                    | ø          | •   |
|--------------------------|-------------------------|----------------------------------------------------------------------------------------------------|--------------------------|--------------------|------------|-----|
| Messiah<br>College.      | View Requisitions       |                                                                                                    | All - Search             | -                  | ٩          | يئ  |
| Maggiah Callago          | View Orders             |                                                                                                    |                          | Linke              | Purchasing |     |
| Messiah College eMarketr | Receiving               |                                                                                                    |                          | Messiah Purchasing |            |     |
|                          | View Requests for Quote | All - Search       Quote       All - Search       Links       • Messiah Purchasing       Approvals       No approvals to display. |                          |                    |            |     |
| Recently Used Suppliers  | S                       |                                                                                                    | Approvals                |                    |            |     |
| BIORAD                   | edx BH                  | Airgas                                                                                                    | No approvals to display. |                    |            |     |
| <b></b>                  |                         |                                                                                                    |                          |                    |            |     |
|                          |                         | View all suppliers                                                                                                    |                          | View all           | approva    | als |

• Click the down arrow in State, select Declined and then click Search.

| A Marketplace      | Orders Invoices |              | v 🖻 🚨          |
|--------------------|-----------------|--------------|----------------|
| MESSIAH<br>COLLEGE | MC ONE\$OURCE   | All - Search | - Q \ <u>u</u> |

View Requisitions

| Supplier               | <b>.</b>     |                   |           |
|------------------------|--------------|-------------------|-----------|
| Created Date *<br>From | 11/22/2014 7 | Created Date To * | 1/22/2015 |
| Requisition  Number    |              | State             | Pending   |
|                        | Se           | arch              |           |

- All declined requisitions will be listed.
- Click on the correct requisition number to copy.

| A Marketplace      | Orders Invoices |              | ☑ 🚨            |
|--------------------|-----------------|--------------|----------------|
| MESSIAH<br>COLLEGE | MC ONE\$OURCE   | All - Search | - Q ) <u>u</u> |

## **View Requisitions**

| Supplier               |                      |          | v            |             |                   |         |
|------------------------|----------------------|----------|--------------|-------------|-------------------|---------|
| Created Date *<br>From | 11/22/2014 7         |          | Created      | I Date To * | 1/22/2015         |         |
| Requisition<br>Number  | 9                    |          |              | State       | Declined          |         |
|                        |                      |          | Search       |             |                   |         |
| -                      |                      | -        | <b>2</b> • • |             |                   |         |
| Requisition            | Supplier             | Гуре     | State        | Approve     | rs Created        | lotal   |
| RR100323               | Bio-Rad Laboratories | Standard | Declined     |             | 1/22/2015 9:43 AM | \$95.00 |

- Review declined reason listed in Approvals under decliner's name.
- Click Actions in the upper right hand corner
- Click Copy

| 🖌 Marketpl                    | ace Orders                                    | Invoices Expens        | es                               |                      |                               |                                   |
|-------------------------------|-----------------------------------------------|------------------------|----------------------------------|----------------------|-------------------------------|-----------------------------------|
| MESSIAH<br>COLLEGE            | MC ONE\$                                      | OURCE                  |                                  | Bio-Rad Labo v Searc | h                             | • Q ]4                            |
| BIO RAD Requ<br>Messiah C     | lisition RR100<br>College > Bio-Rad Labord    | 323<br>atories         |                                  |                      |                               | Actions V III                     |
| Requisition                   | PP/00707                                      |                        |                                  |                      | Ship To                       | DILL TO                           |
| Requisition Number            | RR100323                                      |                        | Order                            |                      | Attn:Daisy And<br>CENTRAL REC | erson-Suite 3012<br>EIVING [CREC] |
| Buyer                         |                                               |                        | Originators                      |                      | ONE COLLEGE                   | AVENUE                            |
| Requisition Date              | 1/22/2015 9:43 AM<br>Approval begun on 1/22/2 | 015 9:43 AM            | Order Date                       |                      | United States                 | iab adu                           |
| State                         | Declined                                      |                        | Order Submission                 | Send Electronically  | Siduasiligniess               | ian.euu                           |
| Organization Unit             | 🖡 Edit                                        |                        | Approval Chain                   |                      |                               |                                   |
| ltems Justifica               | tion Approvals                                | Comments               |                                  |                      |                               |                                   |
| On Behalf Of                  |                                               |                        |                                  |                      |                               | V Approved                        |
| Purchasing Approval: Pu       | rchasing                                      |                        |                                  |                      |                               | × Declined                        |
| Approver                      | Created Date                                  | Completed Date         | Level                            | Туре                 |                               |                                   |
| Purchasing Group              |                                               |                        | [\$999,999,999<br>(\$999,999,999 | ).99]<br>).99)       |                               | 🗙 Declined                        |
| Sherry Rudasill-Suite<br>3012 | e 1/22/2015 9:43 AM                           | 1/22/2015 9:44 AM      |                                  |                      |                               |                                   |
| Reason Use ac                 | count number 6272- De                         | partment Specific. slr | >                                |                      |                               |                                   |

- Review the information on this screen <u>making sure</u> to correct the declined issue.
- Re-enter the Delivery Date for each item. Use the blue drop down arrow, if more than one item.

| Checkout                                                                                                    |                                                                                    |                                                                            |          |        |                        |
|----------------------------------------------------------------------------------------------------|------------------------------------------------------------------------------------|----------------------------------------------------------------------------|----------|--------|------------------------|
| <ul> <li>Incomplete Requisition RR100521 has been created as a copy of Requisition R</li> </ul>                            | RR100323.                                                                          |                                                                            |          |        |                        |
| Locations     GRANTHAM CAMPUS / ACCOUNTS PAYABLE                                                                           |                                                                                    |                                                                            |          |        |                        |
| Ship To * GRANTHAM CAMPUS V                                                                                                | Bill To * A                                                                        | CCOUNTS PAYABLE                                                            |          |        | ~                      |
| Attn * Daisy Anderson-Suite 30<br>GRANTHAM CAMPUS [CREC]<br>ONE COLLEGE AVENUE<br>MECHANICSBURG, PA 17055<br>United States | Attn:ACCOU<br>ACCOUNTS I<br>ONE COLLEC<br>SUITE 3012<br>MECHANICS<br>United States | <i>NTS PAYABLE</i><br>PAYABLE [ACTPAY]<br>GE AVENUE<br>BURG, PA 17055<br>s |          |        |                        |
| Order Type     Standard                                                                                                    |                                                                                    |                                                                            |          |        |                        |
| Bio-Rad Laboratories                                                                                                    |                                                                                    |                                                                            |          |        | 📥 Add Notes            |
|                                                                                                    |                                                                                    | ttachments.                                                                |          |        |                        |
| Product                                                                                                    |                                                                                    | Qty.                                                                       | Subtotal | Tax    |                        |
| BIORAD Paper<br>Unit Price: \$50.00 / Each<br>Delivery Date 7 12:00 PM &                                                   |                                                                                    | 1                                                                          | \$50.00  | \$0.00 | Copy<br>Remove<br>Edit |
| Account 2740 Q 6320 Q Q Q 3 0 9                                                                                            | Split                                                                              |                                                                            |          |        |                        |

- Click Copy to duplicate the exact same product.
- Click Remove to delete this product
- Click Edit to change Product Name, Unit Price, Unit of Measure or Optional Details (**Please** keep in mind, if this is a catalog order, the information cannot be changed.)

| (BIO RAD)<br>Calend<br>Unit Pr<br>Deli | lars<br>ice: \$15.00 / Each<br>very Date712 : 00 PM ✔ ④<br>Account [2740 ] Q [6320 ] Q [ ] Q | . <mark>8</mark> <del>0</del> 🖲 | 🖡 Split                      | 3                | \$45.00 | \$0.00 | Copy<br>Remove<br>Edit |
|----------------------------------------|----------------------------------------------------------------------------------------------|---------------------------------|------------------------------|------------------|---------|--------|------------------------|
|                                        |                                                                                              |                                 |                              | Subtotal         | \$95.00 |        |                        |
|                                        |                                                                                              |                                 |                              | Shipping * 🗭     | \$ 0    | \$0.00 |                        |
|                                        |                                                                                              |                                 |                              | Tax              | \$0.00  |        |                        |
|                                        |                                                                                              |                                 |                              | Total            | \$95.00 |        |                        |
| Delivery Notes                         |                                                                                              |                                 | Order 🦻                      | -Add Attachmen   | t»      |        |                        |
| Blanket Order 🛛 😜                      |                                                                                              | ~                               | Order Receiving *            | Receive Manually |         |        | ~                      |
| <ul> <li>Justification</li> </ul>      | Replenish Office Supplies                                                                    |                                 |                              |                  |         |        |                        |
| Justification *🖗                       | Replenish Office Supplies                                                                    |                                 | Justification<br>Attachments | 📥 Add Attachmen  | t»      |        |                        |
|                                        |                                                                                              |                                 | Justification<br>Type        | None             |         |        | ~                      |
| <ul> <li>Organization</li> </ul>       | Purchasing Org Unit                                                                          |                                 |                              |                  |         |        |                        |
| Organization<br>Unit                   | Purchasing Org Unit *                                                                        | -                               |                              |                  |         |        |                        |

- Click **OK**
- Click Checkout

| Ship To * GRANTHAM CAMPUS                                 | Edit Product                           | $\times$ |          |        | ~                      |
|-----------------------------------------------------------|----------------------------------------|----------|----------|--------|------------------------|
| Attn * Daisy Anderson-Suite 30.<br>GRANTHAM CAMPUS [CREC] | Name * Paper                           |          |          |        |                        |
| AECHANICSBURG, PA 17055<br>Jnited States                  | Unit Price * 🖗 🖇 50                    |          |          |        |                        |
| Order Type Standar                                        | Unit of Measure * Each                 | Ŧ        |          |        |                        |
| io-Rad Laboratories                                       | Optional Details                       |          |          |        | Add Note               |
| Warning: This supplier has order in                       | Description                            |          |          |        |                        |
| Product                                                   |                                        |          | Subtotal | Tax    |                        |
| Paper<br>Unit Price: \$50.00 / Each                       |                                        |          | \$50.00  | \$0.00 | Copy<br>Remove         |
|                                                           | Product Code 🦻                         |          |          |        | 🖡 Edit                 |
| Account 2740                                              | Category Q Browse                      | *        |          |        |                        |
| BIO RAD Calendars<br>Unit Price: \$15.00 / Each           | Manufacturer Part ID Part ID OK Cancel |          | \$45.00  | \$0.00 | Copy<br>Remove<br>Edit |
| Delivery Date                                             |                                        |          |          |        |                        |
| Account 2740                                              | Q 6320 Q Q 😢 🕑 🖲 🖡 Split               |          |          |        |                        |

- A new Requisition number will be assigned at the top of the screen.
- Requisition will be re-sent through approval queue.